## Manual Configuration of the eduroam Wireless Network in Linux OS

**Warning:** Use this tutorial only if the configuration using the automatic eduroam CAT application does not work due to older versions of Linux OS. The Linux Ubuntu 18.04 LTS OS was used for this tutorial. In other Linux OS, the steps may be slightly different.

 Connect to the TUNET-guest wireless network. Download the digital certificate for the eduroam network from the following page: <u>https://uvt.tuke.sk/wps/portal/uv/sluzby/bezdrotove-siete-wifi-na-tuke/prirucka-pouzivatelabezdrotovej-siete-eduroam</u>

|                                  | Opening wifica.uvt.tuke.sk.der                                             | 8  |  |  |  |  |  |
|----------------------------------|----------------------------------------------------------------------------|----|--|--|--|--|--|
| You have chosen to open:         |                                                                            |    |  |  |  |  |  |
| wifica.uvt.tuke.sk.der           |                                                                            |    |  |  |  |  |  |
| which is: X.50<br>from: https:// | 9 Certificate (955 bytes)<br>/uvt.tuke.sk<br><b>fox do with this file?</b> |    |  |  |  |  |  |
| Open with                        | Open with View file (default)                                              |    |  |  |  |  |  |
| Save File                        |                                                                            |    |  |  |  |  |  |
| 🗆 Do this <u>a</u> uto           | matically for files like this from now on.<br>Cancel                       | ОК |  |  |  |  |  |

2. Then click the eduroam network to connect.

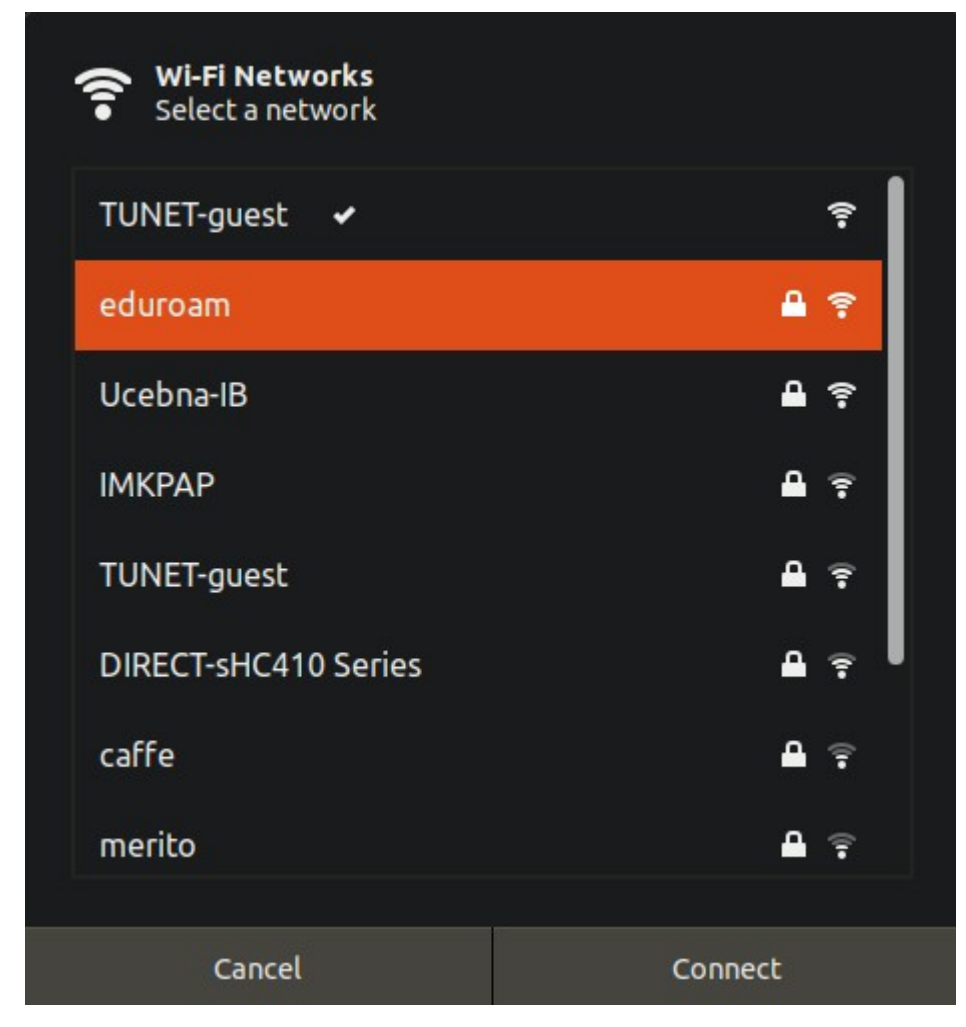

The eduroam initial setup screen will appear.

3. Fill in the below security and select the digital certificate you downloaded. Enter your login data for the eduroam network; unique login in the form **xy123ab@tuke.sk** and the WiFi password you previously set on the page:

https://uvt.tuke.sk/wps/portal/uv/sluzby/bezdrotove-siete-wifi-na-tuke/nastavenie-hesla-prewifi-pristup

|      | Wi-Fi Network Auth                                                                   | entication Required 🛛 🛛 😣                                                 |  |  |  |  |  |
|------|--------------------------------------------------------------------------------------|---------------------------------------------------------------------------|--|--|--|--|--|
| ((t• | Authentication required by Wi-Fi network                                             |                                                                           |  |  |  |  |  |
|      | Passwords or encryption keys are required to access the Wi-<br>Fi network "eduroam". |                                                                           |  |  |  |  |  |
|      | Wi-Fi security:                                                                      | WPA & WPA2 Enterprise   Protected EAP (PEAP)                              |  |  |  |  |  |
|      | Authentication:                                                                      |                                                                           |  |  |  |  |  |
|      | Anonymous identity:                                                                  |                                                                           |  |  |  |  |  |
|      | Domain:                                                                              |                                                                           |  |  |  |  |  |
|      | CA certificate:                                                                      | wifica.uvt.tuke.sk.der 🔹                                                  |  |  |  |  |  |
|      | CA certificate password:                                                             |                                                                           |  |  |  |  |  |
|      |                                                                                      | <ul> <li>Show passwords</li> <li>No CA certificate is required</li> </ul> |  |  |  |  |  |
|      | PEAP version:                                                                        | Automatic -                                                               |  |  |  |  |  |
|      | Inner authentication:                                                                | MSCHAPv2                                                                  |  |  |  |  |  |
|      | Username:                                                                            | xy123ab@tuke.sk                                                           |  |  |  |  |  |
|      | Password:                                                                            | ······ 4 <u>4</u>                                                         |  |  |  |  |  |
|      |                                                                                      | Show password                                                             |  |  |  |  |  |
|      |                                                                                      | Cancel Connect                                                            |  |  |  |  |  |

4. Click **Connect**. After successful configuration and correct entry of login data, you are connected to the eduroam network.

| Visible Networks |                                                |
|------------------|------------------------------------------------|
|                  |                                                |
|                  |                                                |
| TUNET-guest      | · · · · ·                                      |
| eduroam 🖌        |                                                |
|                  | Visible Networks Ucebna-IB TUNET-guest eduroam |

You can check the network parameters through the eduroam network settings.

| Cancel                                                                                          | eduroam Apply |                     |                   |             |                        |        |  |  |
|-------------------------------------------------------------------------------------------------|---------------|---------------------|-------------------|-------------|------------------------|--------|--|--|
| Details                                                                                         | Identity      | IPv4                | IРvб              | Security    |                        |        |  |  |
| Si                                                                                              | gnal Stren    | gth <mark>E</mark>  | xceller           | nt          |                        |        |  |  |
|                                                                                                 | Secu          | rity <mark>V</mark> | VPA2, I           | Enterprise  |                        |        |  |  |
| IPv4 Address                                                                                    |               | ess 1               | 147.232.159.202   |             |                        |        |  |  |
|                                                                                                 | IPv6 Addr     | ess f               | e80::bo           | db1:763:d3  | a0:cb13                |        |  |  |
| Hardware Address                                                                                |               | ess E               | E8:DE:27:12:34:7C |             |                        |        |  |  |
| Default Route                                                                                   |               |                     | 147.232.152.1     |             |                        |        |  |  |
|                                                                                                 | D             | NS 1                | 47.232            | .3.2 147.23 | 32.16.16 193.87.100.12 |        |  |  |
| Connect automatically                                                                           |               |                     |                   |             |                        |        |  |  |
| Make available to other users                                                                   |               |                     |                   |             |                        |        |  |  |
| Restrict background data usage<br>Appropriate for connections that have data charges or limits. |               |                     |                   |             |                        |        |  |  |
|                                                                                                 |               |                     |                   |             | Forget Conn            | ection |  |  |